2022年2月21日以降用

本サービスは現在当社でご加入いただいている自動車保険契約の継続手続きを インターネット上で行うことができるサービスです。

# パソコン・タブレット・スマートフォンから 簡単にお手続きが可能です!!

### インターネットで自動車保険の継続手続きができます。

・ご自宅や職場のパソコン、タブレット、スマートフォンからお客さまご自身でお手続きができます。

### 申込書や確認書への記入・提出は一切不要です。

・インターネットのみで手続きが完結できます。

### ご契約内容は、おすすめプランから選択できます。

・おすすめプランだけでなく、お客さまご自身で特約等の補償額も見直しができます。

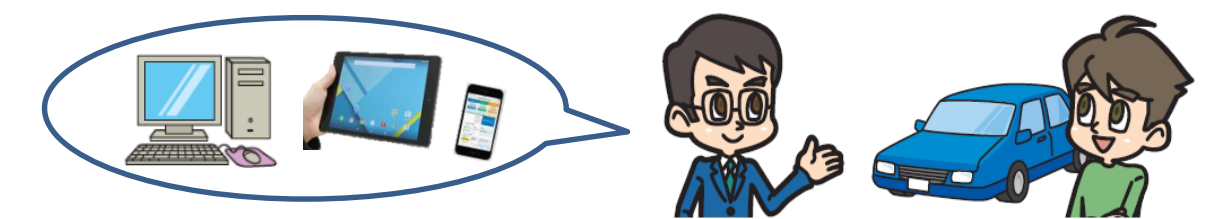

#### ≪お手続き時間および期間≫

【受付時間】午前7時から翌午前2時30分まで(土・日・祝日可、年末年始を除く) 【受付期間】「継続手続きのご案内ハガキ」または「満期案内メール」到着時から満期日の前日まで

#### «ご注意»

■お手続きにあたっては、「継続手続きのご案内ハガキ」または「満期案内メール」をご準備ください。

- ■本システムのお手続き対象契約は、個人のお客さまがご加入されている「タフ・クルマの保険(個人総合自動車保険)<団体扱>」、「タフ・見 守るクルマの保険プラス(「運転特性情報による保険料算出に関する特約」に加え、「ドライブレコーダーによる事故発生の通知等に関する特 約」(タフ・見守るクルマの保険プラス(ドラレコ型))または「事故発生の通知等に関する特約」(タフ・見守るクルマの保険プラスS)のいず れかの特約がセットされた「個人総合自動車保険」)<団体扱>」、「タフ・見守るクルマの保険(ドラレコ型)(「ドライブレコーダーによる事故 発生の通知等に関する特約」がセットされた「個人総合自動車保険」)<団体扱>」のご契約になります。
- 一部、本システムでお手続きいただけないご契約がございます。本システムでお手続きいただけない場合は、取扱代理店にてお手続きを行って いただく必要があります。
- ■ご契約の手続きが完了した後、1か月を経過しても保険証券・保険契約継続証(ペーパーレス保険証券<sup>(注)</sup>を選択されたお客さまは、 「ご契約内容 確認方法のご案内(「ID/パスワード」通知)/ガキ」が届かない場合は、引受保険会社までお問合わせください。
- ■ご契約後に引受保険会社から確認の連絡をすることがあります。
- インターネット継続サービスは、事前に取扱代理店により登録された
  団体に所属する保険契約者さまのみにご利用いただけるサービスです。
  ご利用の際の推奨環境は右表の通りです。
- \*推奨環境以外については動作保証を致しません。

(注)「ペーパーレス保険証券」は「eco保険証券」のペットネームです。

#### 【e-G1ご利用時の推奨環境】

|         |                      | N_ · · · · · · ·                      |
|---------|----------------------|---------------------------------------|
|         | OS                   | ブラウザ                                  |
| パソコン    | Windows 8.1,10       | Internet Explorer 11<br>Google Chrome |
| タブレット   | iOS 13,14            | Safari                                |
|         | Android 8.0,9.0,10.0 | Google Chrome                         |
| スマートフォン | iOS 13,14            | Safari                                |
|         | Android 8.0,9.0,10.0 | Google Chrome                         |

## ご利用方法(お手続きの流れ・注意点)

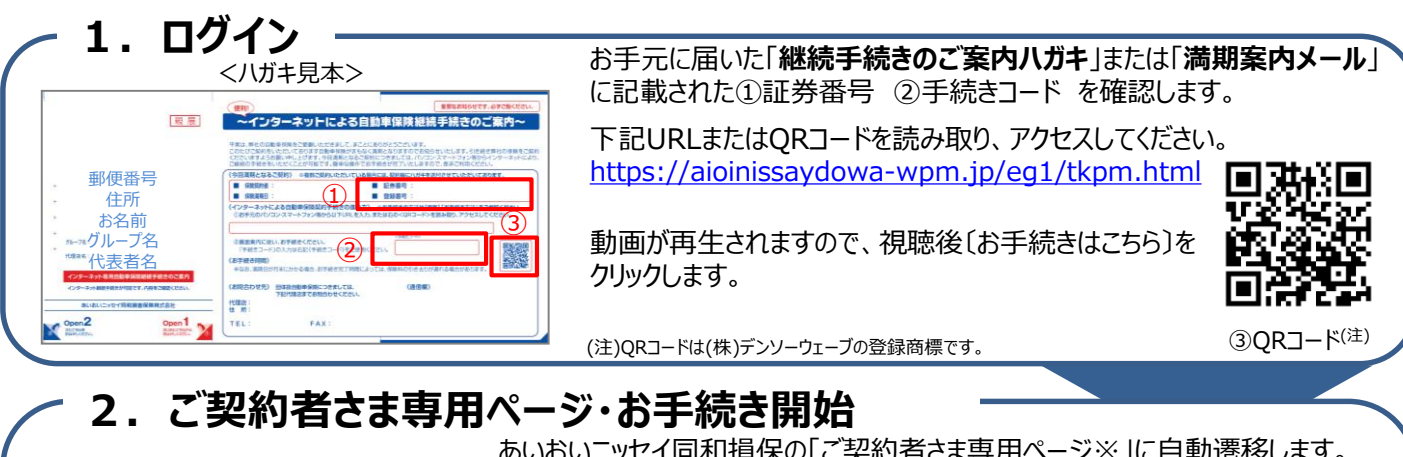

![](_page_1_Figure_2.jpeg)

あいおいニッセイ同和損保の「ご契約者さま専用ページ※」に自動遷移します。 画面に従い、新規利用登録を行います。

※お客様の利便性向上を目的に、初回のみ「ご契約者さま専用ページ」の 新規利用登録をお願いしています。

既にご契約者さま専用ページIDをお持ちの場合は、手続きコード入力欄の下の 「ご契約者さま専用ページのIDをお持ちの方はこちら」をクリックし、ユーザーIDと パスワードを入力しログインください。

P

継続手続き

お手続きはこちら

証券番号と手続きコードを入力するとエラーになりますので、ご注意下さい。

新規利用登録完了後に〔トップページへ〕をクリックします。

### 3. お好きなプラン・特約等を選択

お知らせが表示されますので、 〔こちら〕をクリックし、次の画面で満期を迎えるご契約の内容を ご確認の上、〔継続手続き〕をクリックします。

「お手続きはこちら」ボタンを押し、お申込み画面に従ってお手続きを進めます。

<スマートフォン版>

お手続き画面に進み、はじめに「ご利用条件」を確認します。

※ご利用条件により、インターネットでお手続きいただけない場合には、お手数ですが、取扱代理店にご連絡ください。

おすすめプランからお好きなプランを選択できます。おすすめプラン以外の特約等も追加・変更できます。

<パソコン・タブレット版>

#### 

### - 4. 手続き完了

保険証券・約款の形式を選択します。

※あいおいニッセイ同和損保では、ペーパーレス保険証券・Web約款を推奨しています。紙の使用量の削減等、 環境保護にもつながりますので、ぜひご選択ください。

「申し込む」ボタンを押すとお手続き完了です。※手続き完了後も契約内容を「申込み内容照会」ボタンで確認できます。

お客さまの利便性を踏まえ、インターネット上で契約可能な現在ご加入の保険会社の商品をご案内しています。

【取扱代理店】 朝日人材サービス株式会社 保険部 朝日エンタープライズ 〒930-0084 富山市大手町3-9朝日大手町ビル1階 TEL 076-405-9110 FAX 076-405-9111

【引受保険会社】 あいおいニッセイ同和損害保険株式会社 富山支店 富山支社 〒930-0057 富山市上本町6-5 TEL 076-493-2051